# **คู่**มือการใช้งาน

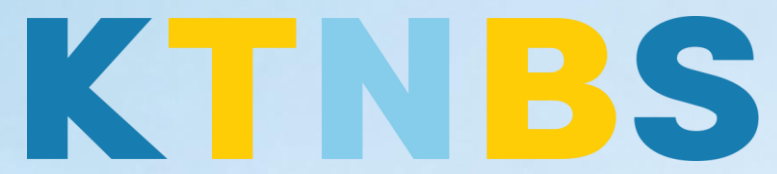

### บริษัท เค ที เอ็น บิสซิเนส โซลูชั่นส์ จำกัด

(คนทำโน้ตส์)

IBM Notes (Lotus Notes)

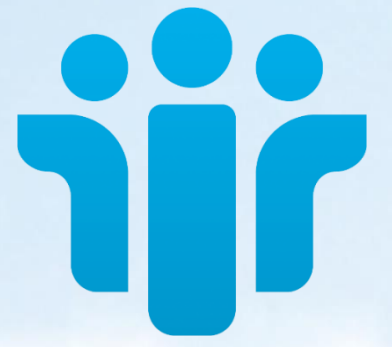

## การติดตั้ง Zentyal Business Small Server สำหรับผู้ใช้งานใหม่

#### KTN Business Solutions Company Limited (www.ktnbs.com)

110/39 Soi Ladprao 18, Chompon, Chatuchak, Bangkok 10900, Thailand For more information, please call 086-355-4735 or 02-938-5739 or email: <u>sales@ktnbs.com</u>

#### การตั้งค่าแพ็คเกจ Zentyal Business Small Server ครั้งแรก สำหรับผู้ใช้งานใหม่

การตั้งค่าแพ็คเกจ (Install Package)

1. จากนั้นจะเข้าสู่การตั้งค่า Zentyal แบบ Graphic User Interface (GUI)

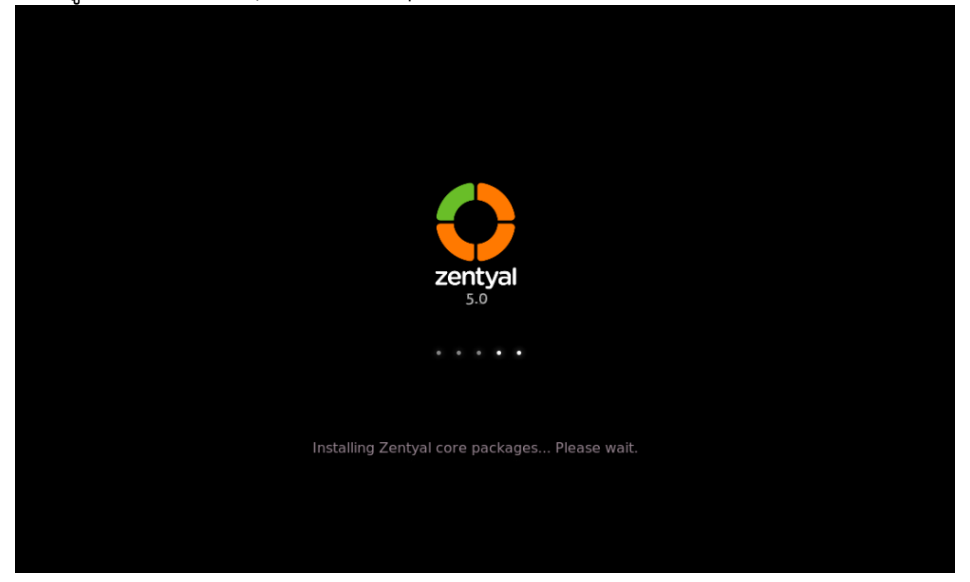

2. เปิดบราวเซอร์ขึ้นม<mark>าจากนั้นใส่ URL: </mark>https://localhost:8443 เพื่<mark>อทำการล็อกอิน</mark>เข้าสู่ระบบ โดยให้ระบุที่ User และ Password ที่เราได้กำหนดตอนเมนู Set up users and p<mark>assw</mark>ords แล้วคลิกปุ่ม ENTER เพื่อเข้า สู่ระบบ

| O Zent                   | val | Zentyal - Mozilla Firefox            |     | _ @ X  |  |
|--------------------------|-----|--------------------------------------|-----|--------|--|
| $(\epsilon) \rightarrow$ | ୯ ଜ | A https://localhost:8443/Login/Index | 🛛 🏠 | ∭\ © ≡ |  |
|                          |     | Conty                                |     |        |  |
|                          |     |                                      | ai  |        |  |
|                          |     | Username                             |     |        |  |
|                          |     | zontva                               |     |        |  |
|                          |     | Password                             |     |        |  |
|                          |     | Zentyal<br>Password                  |     |        |  |
|                          |     | Zentyal Password ENTER               |     |        |  |

3. จะเข้าสู่เม<u>นู Initial Setup จากนั้นคลิกปุ่</u>ม Continue

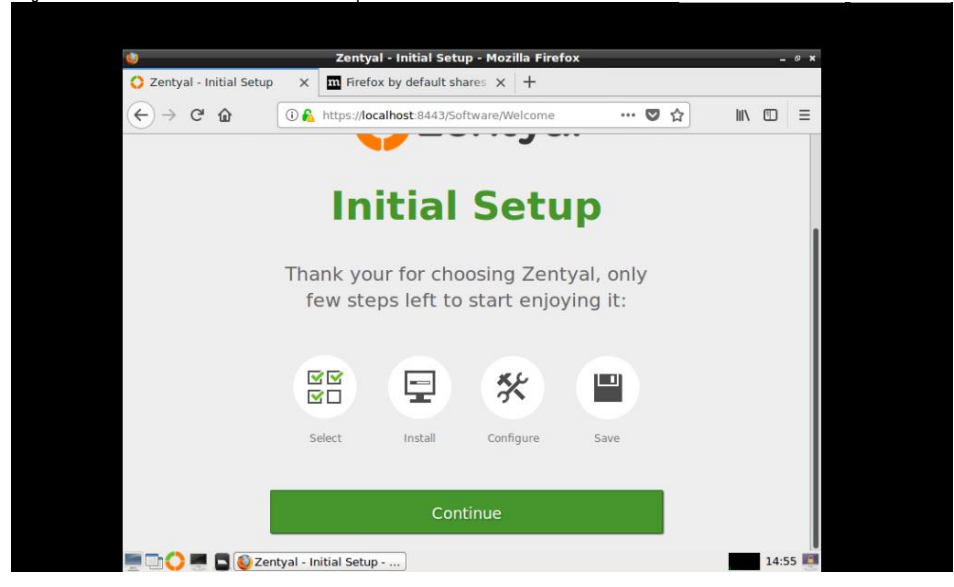

4. เมนู Choose Zentyal packages to install เพื่อติดตั้งแพ็คเกจที่ต้องการใช้งาน

| 🥹 Zentya                                      | al - Choose Zentyal packa  | ges to install - Mozilla F | irefox   | - @ ×    | × |
|-----------------------------------------------|----------------------------|----------------------------|----------|----------|---|
| 🜔 Zentyal - Choose Zentyal 🔅                  | K Firefox by default sha   | ares X +                   |          |          |   |
| $( \leftarrow ) \rightarrow $ C $( \square )$ | https://localhost:8443/Sof | tware/EBox                 | … ◙ ☆    | III\ ⊡ = |   |
| >Package Selection                            | Installation               | Initial Configuration      | Save Cha | nges     |   |
| Server roles                                  | Controller and File S      | Sharing                    |          | 0        |   |
| Mail and                                      | Groupware                  |                            |          | 0        |   |
| DNS Server                                    |                            | Server 🥝 f                 | Firewall | 0        |   |
|                                               |                            |                            |          |          |   |

5. เมนู Confirm packages to install เพื่อยืนยันแพ็คเกจที่จะติดตั้ง จากนั้นคลิกปุ่ม CONTINUE

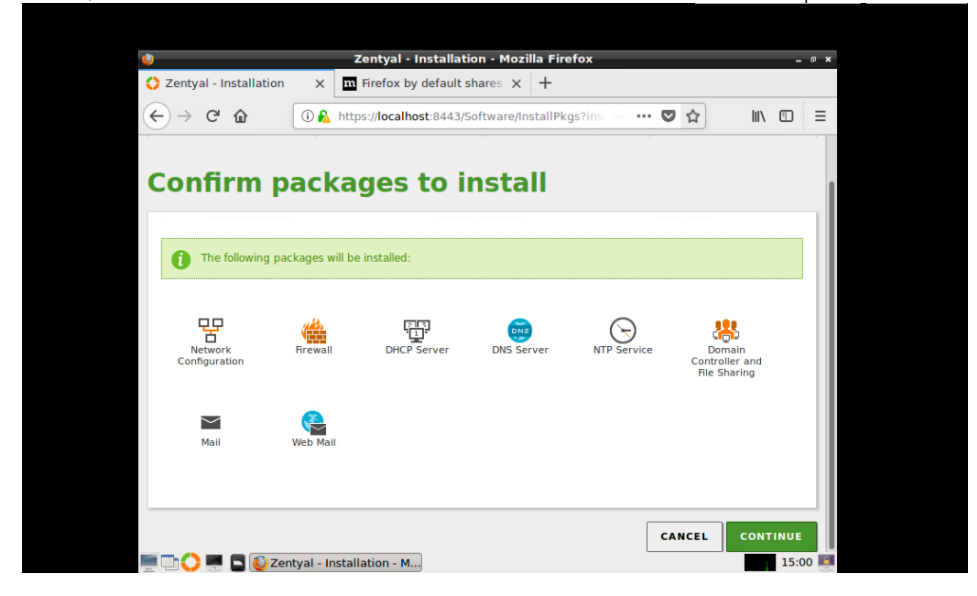

6. เริ่มขั้นตอนติดตั้งแพ็คเกจ รอสักครู่กำลังติดตั้งพ็คเกจ

| 4                    | Zentyal - Mozilla Fi                     | Zentyal - Mozilla Firefox -       |            |  |  |  |  |
|----------------------|------------------------------------------|-----------------------------------|------------|--|--|--|--|
| O Zentyal            | X Firefox by default shares              | < +                               |            |  |  |  |  |
| (←) → C' @           | 🛈 🙆 https://localhost:8443/Software,     | /InstallPk 🗸 🗉 🔤 🔂                | III\ <□ =  |  |  |  |  |
| CLASS ALLON          | -                                        |                                   |            |  |  |  |  |
| Ready for th         | e production environment!                |                                   |            |  |  |  |  |
| Officia              | technical support                        |                                   |            |  |  |  |  |
| Fully te             | sted and stable                          |                                   |            |  |  |  |  |
| Quality     Support  | rassured updates<br>ted for 4.5 years    |                                   |            |  |  |  |  |
| Cot your fro         |                                          |                                   |            |  |  |  |  |
| www.zentya           | e trial at<br>l.com/zentyal-server!      |                                   |            |  |  |  |  |
|                      |                                          |                                   |            |  |  |  |  |
|                      |                                          |                                   |            |  |  |  |  |
|                      |                                          |                                   |            |  |  |  |  |
|                      |                                          |                                   |            |  |  |  |  |
| Installing packages  |                                          |                                   |            |  |  |  |  |
| Current operation: D | wnloading http://us.archive.ubuntu.com/u | buntu xenial-updates/main amd64 g | cc-5 amd64 |  |  |  |  |
|                      |                                          |                                   |            |  |  |  |  |
|                      | 0%                                       |                                   |            |  |  |  |  |
| 0 of 374 actions don | 2                                        |                                   |            |  |  |  |  |
|                      | Zentyal - Mozilla Firefox                |                                   | 15:01      |  |  |  |  |

7. เมนู Network Interface เลือกหัวข้อ Internal จากนั้นคลิกปุ่ม Next

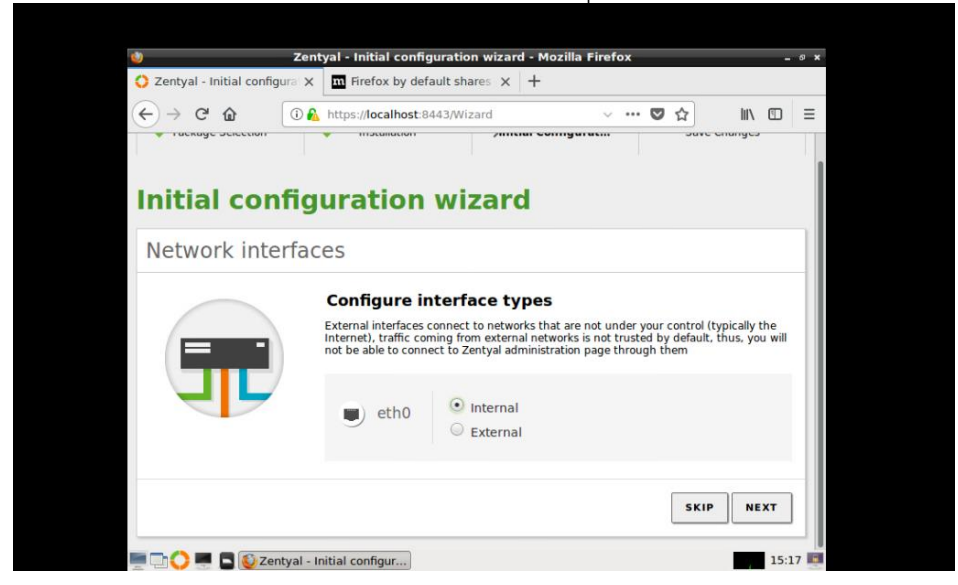

จากนั้นกรอกรา<u>ยละเอียดแบบ Static IP</u>

| 100                         | Zentval - Initial configuration wizard - Mozilla Firefox        | - 8 X |
|-----------------------------|-----------------------------------------------------------------|-------|
| 🔾 Zentyal - Initial configu | Trans X III Firefox by default shares X +                       |       |
|                             |                                                                 |       |
|                             | Gateway<br>192.168.1.1<br>Domain Name Server 1<br>192.168.1.254 |       |
|                             | Domain Name Server 2                                            | 15:23 |

8. เมนู Use<u>r and Groups เลือกหัวข้อ Standard s</u>erver จากนั้นเลือกโดเมนเนม

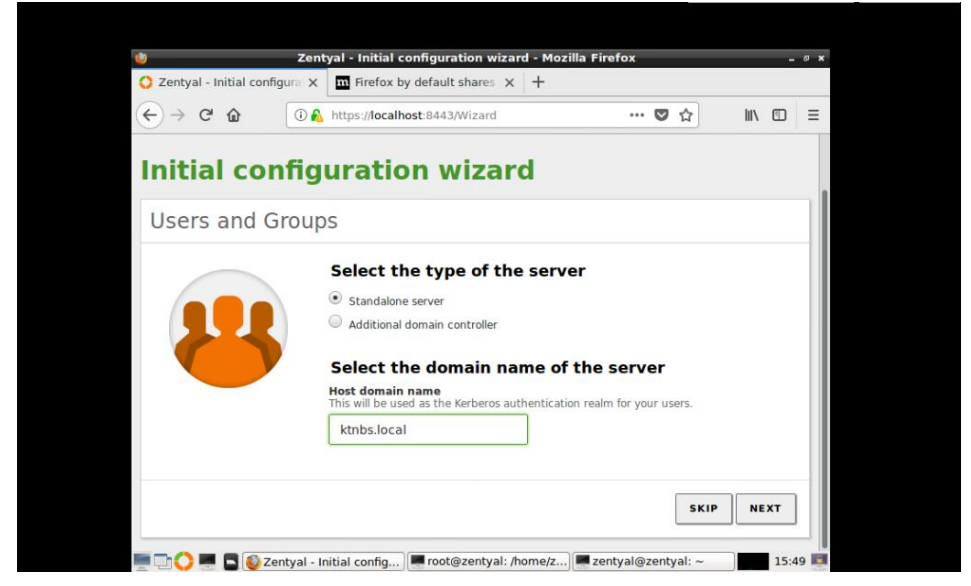

9. เมนู Virtual Mail Domain กำหนดโดเมนเมล จากนั้นคลิกปุ่ม FINISH

| 0                                                                                           | Zentyal - Initial configuration      | wizard - Mozilla Firefox | _ @ X        |
|---------------------------------------------------------------------------------------------|--------------------------------------|--------------------------|--------------|
| 🔘 Zentyal - Initial c                                                                       | onfigura 🗙 🛄 Firefox by default shar | es × +                   |              |
| $\overleftarrow{\bullet}$ $\rightarrow$ $\overleftarrow{\bullet}$ $\overleftarrow{\bullet}$ | 🛈 🔒 https://localhost:8443/Wiza      | ard 🛛 1                  |              |
| 🕜 Package Select                                                                            | ion 🖌 Installation                   | ≻nitial Configurati      | Save Changes |
| d.                                                                                          |                                      |                          | Į.           |
| Initial co                                                                                  | onfiguration wiz                     | ard                      |              |
| Virtual ma                                                                                  | il domain                            |                          | 1            |
| Virtuarina                                                                                  |                                      |                          |              |
|                                                                                             | Set up the defaul                    | t virtual mail domain    |              |
|                                                                                             | This will be the domain for yo       | ur mail accounts         |              |
|                                                                                             | iohn.doe@ktnbs.loca                  | al                       |              |
|                                                                                             |                                      |                          |              |
|                                                                                             |                                      |                          |              |
|                                                                                             |                                      | L                        | SKIP FINISH  |
|                                                                                             |                                      |                          |              |

จากนั้นรอระบบกำลังบันทึกการเปลี่ยนแปลงของโมดูล

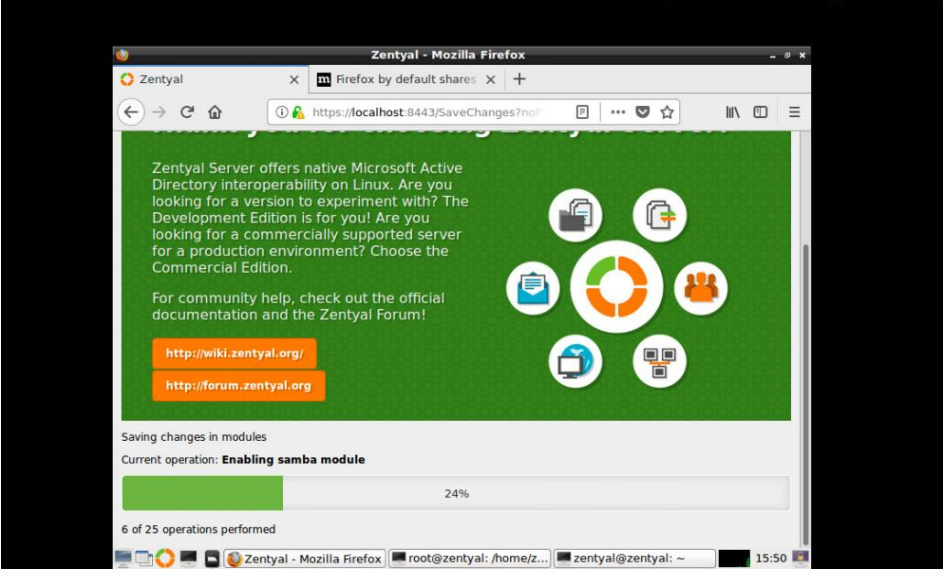

10. เมนู Installation finished ให้ทำการคลิก GO TO THE DASHBOARD

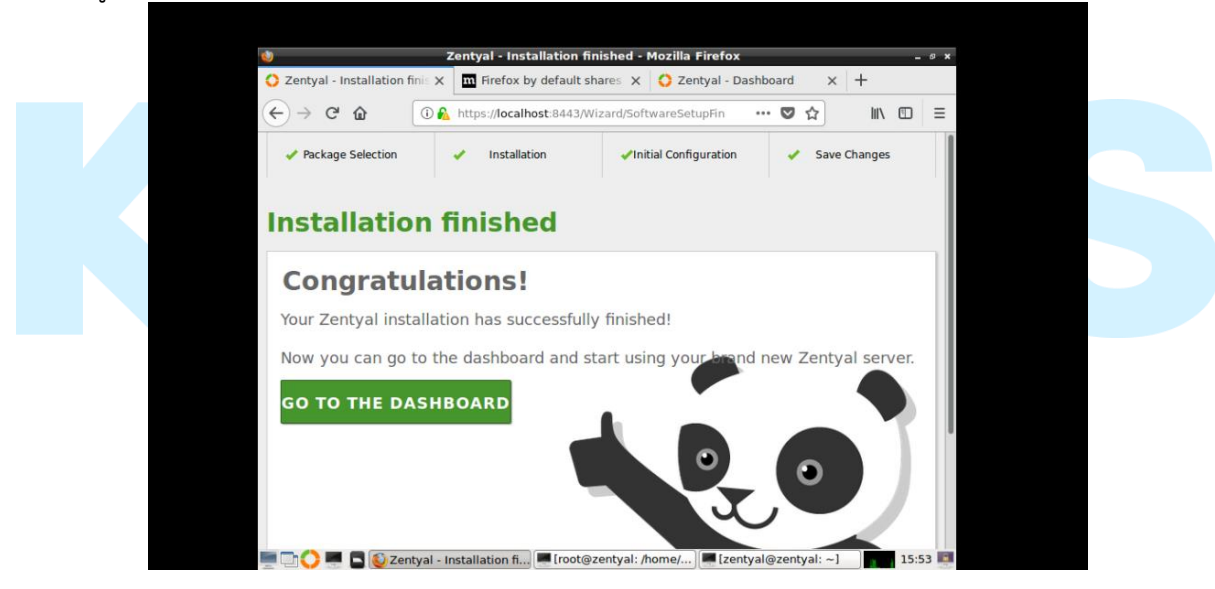

11. โปรแกรมจะเปิดหน้า Dashboard ให้อัตโนมัติ และจะแสดงรายละเอียดต่าง

| €                                                                                                    | → C' 🏠                 |   | 🛈 🎤 🔬 https://ktnbs     | local:8443                                                                                                   |  | 90%           | ♥ ☆       | Q                   | Search                   |             |                   | lii \ | 1  | ≡  |
|----------------------------------------------------------------------------------------------------|------------------------|---|-------------------------|----------------------------------------------------------------------------------------------------|--|---------------|-----------|---------------------|--------------------------|-------------|-------------------|-------|----|----|
| 0                                                                                                    | zentyal Deve           |   |                         |                                                                                                    |  |               |           | Search              | C                        | ( I         | ÷ î               |       |    |    |
| ۲                                                                                                    | Dashboard              |   | Dashboard               |                                                                                                    |  |               |           |                     |                          |             |                   |       |    |    |
|                                                                                                    | Module Status          |   | General Information     | I                                                                                                    |  | Resources     |           |                     |                          |             |                   |       |    |    |
| ₩                                                                                                    | System                 | < | Time                    | Wed Dec 20 09:55:29 +07 2017                                                                                 |  | Documentation |           | Commercial Editions |                          | 15          |                   |       |    |    |
| 망                                                                                                    | Network                | < | Hostname                | zentyal5                                                                                                    |  | 🖳 Forun       | n         |                     |                          | <b>T</b> Ce | ertified Training |       |    |    |
|                                                                                                    | Logs                   |   | Core version            | 5.0.10                                                                                                    |  | Repo          | rt a bug  |                     |                          | f of        | ficial Manual     |       |    |    |
| 1                                                                                                    | Software<br>Management | < | Software                | 1 component updates, 1 system updates<br>Moreover, some upgraded packages require a<br>reboot to take effect |  |               |           |                     |                          |             |                   |       |    |    |
|                                                                                                    | Users and              | 2 | System load             | 0.13, 0.10, 0.09                                                                                             |  | NELWORK II    | iterraces |                     |                          |             |                   |       |    |    |
| (D)                                                                                                    | Computers              |   | Uptime                  | 1 day, 20:02                                                                                                 |  | ∨ eth0        |           |                     |                          |             |                   |       |    |    |
| $\sim$                                                                                                    | Domain                 | < | Users                   | 0                                                                                                    |  |               |           | Status              | up, internal             |             |                   |       |    |    |
| ( <del>]</del>                                                                                                    | File Sharing           |   |                         |                                                                                                    |  |               | MAC       | iddress             | 00:50:56:a9:             | 43:01       |                   |       |    |    |
| $\sim$                                                                                                    | Mail                   | < | Module Status           |                                                                                                    |  |               | IP é      | iddress             | 192.168.1.79<br>Tx bytes |             | Rx bytes          |       |    |    |
|                                                                                                    | DNS                    |   | Network                 | Running                                                                                                    |  |               |           |                     | 400 B<br>300 B           |             | 1 KB<br>1000 B    |       |    |    |
| <u>دارا</u> .<br>المار                                                                                                    | DHCP                   |   | Firewall                | Running                                                                                                    |  |               |           |                     | 100 B                    |             | 500 B             |       |    |    |
| <u></u>                                                                                                    | Firewall               | _ | Antivirus               | Stopped > Start                                                                                              |  |               |           |                     | 0 8                      | 5 10        | 15 0              | 5 10  | 15 |    |
| Name of Street, Street, Street | I II GWOII             | ` | Certification Authority | Available                                                                                                    |  | DHCP lease    |           |                     |                          |             |                   |       |    | ٦. |

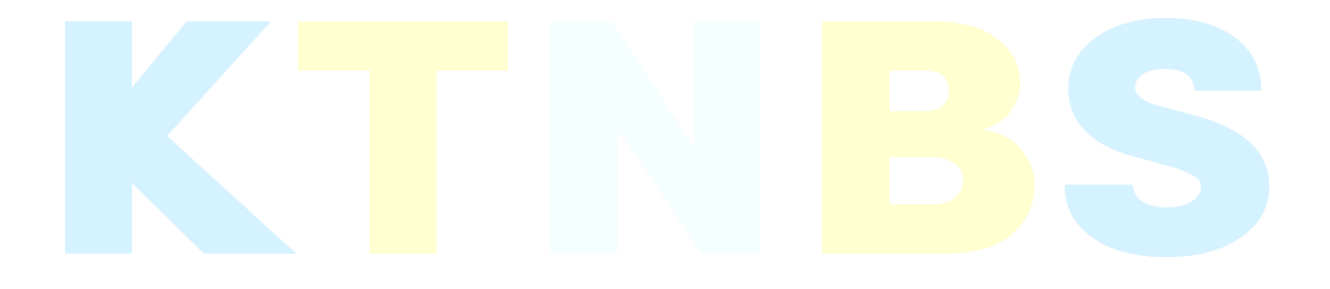

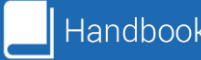